# Guide utilisateur de l'espace famille

### Sommaire

| <u>1.</u> | Création d'un compte famille                                                           |
|-----------|----------------------------------------------------------------------------------------|
| <u>2.</u> | Gérer votre dossier famille                                                            |
| <u>3.</u> | <u>Gérer les repas de vos enfants</u>                                                  |
| <u>4</u>  | Notifications de vos demandes de réservation et d'absence des activités de vos enfants |
| <u>5</u>  | Votre espace de facturation                                                            |

Règlement : règles de réservation :

Tarif commune = 4€

Tarif Hors Commune = 5.85€

Vérifier les données personnelles (N° de téléphone, Adresse, Mail, Données bancaires...)

## 1. Création d'un compte famille

Accédez au Portail Citoyen via son URL : <u>https://portail.berger-levrault.fr/MairieLaChapelleChausse/accueil</u>

Cliquez sur le bouton **Créer un compte**.

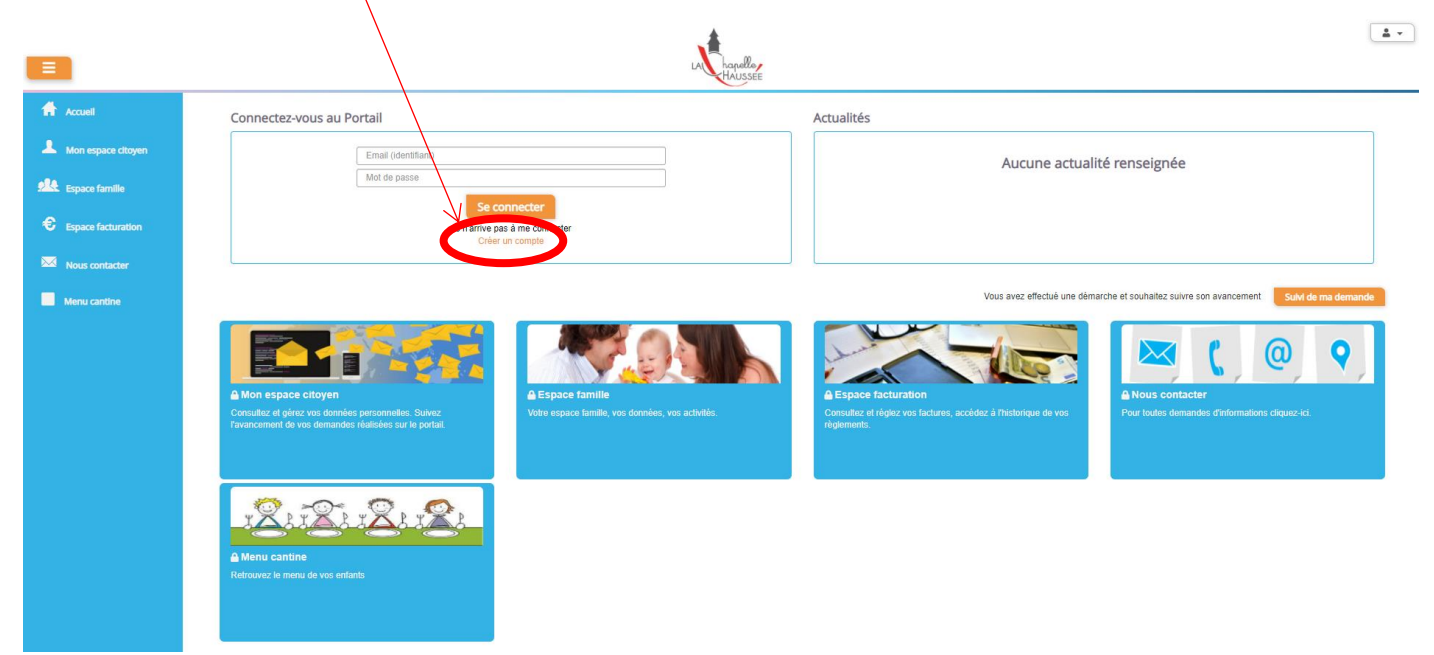

#### Renseignez le formulaire ci-dessous.

| Votre contact                                                                                    |                               |                                                                                                    |
|--------------------------------------------------------------------------------------------------|-------------------------------|----------------------------------------------------------------------------------------------------|
| Indiquez vos civilité,<br>nom et prénom<br>Vos accès au Portai                                   | Civilité*<br>Nom*<br>Prénom*  | Mme.                                                                                                    |
| VUS acces au Fuitai                                                                              | 1                             |                                                                                                    |
|                                                                                                  | E-mail (identifiant)*         |                                                                                                    |
| Renseignez votre<br>email et le mot de<br>passe de votre choix                                   | Mot de passe*                 | Le mot de passe doit contenir au moins 8 caractères, dont au moins 1 chiffre, 1 minuscule et 1 majuscule |
|                                                                                                  | Confirmation du mot de passe* |                                                                                                    |
| Code abonné Famil                                                                                | le                            |                                                                                                    |
| Entrez le code abonné<br>famille transmis par<br>votre collectivité                              | Code abonné                   |                                                                                                    |
| Validez les conditions<br>d'utilisation, le<br>CAPTCHA et cliquez<br>sur le bouton<br>S'inscrire | {                             | J'ai lu et j'accepte les Conditions d'utilisation*                                                       |
|                                                                                                  | -                             | S'inscrire                                                                                               |

Vous allez recevoir un email de confirmation dans votre messagerie, cliquez sur le lien d'activation.

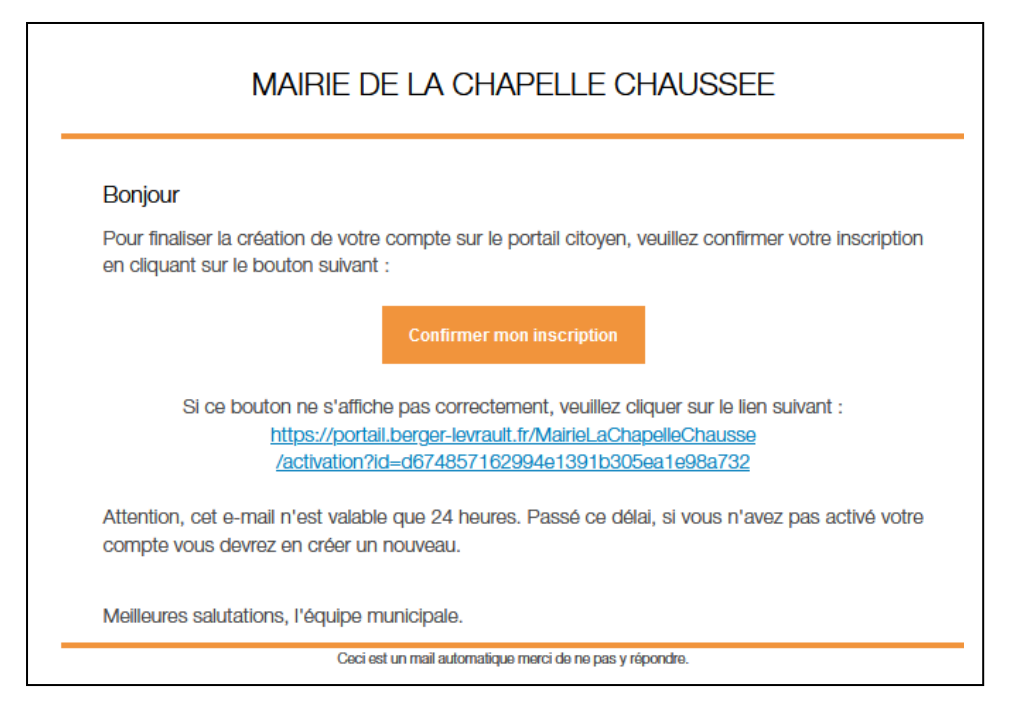

Vous pouvez, à présent, accéder au Portail Citoyen avec vos identifiant et mot de passe.

### 2. Gérer votre dossier famille

Pour consulter l'ensemble des données de votre famille, cliquez sur le menu Espace Famille puis sur le bloc Dossier Famille.

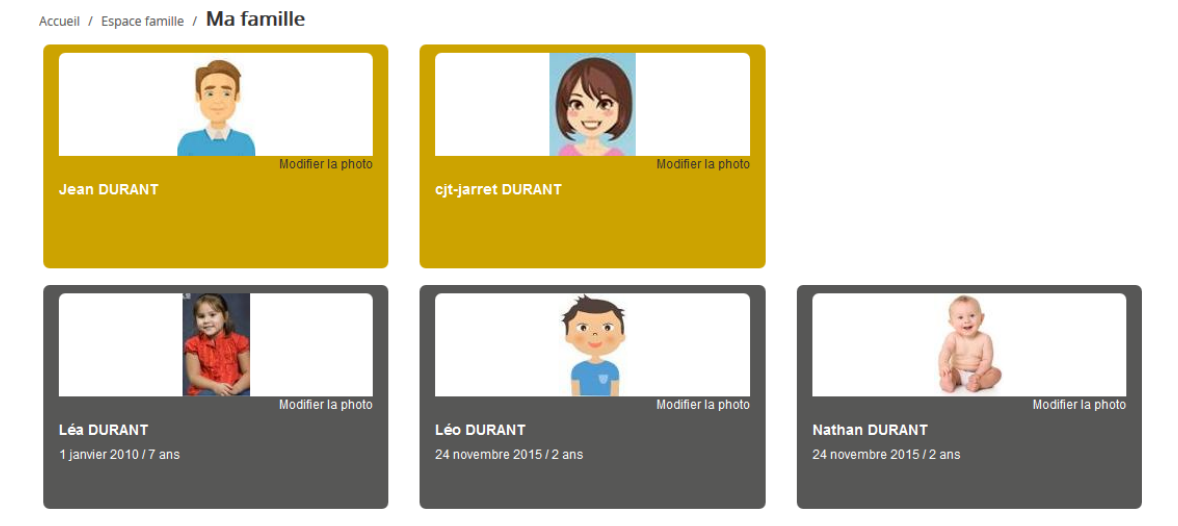

Dans cet espace, vous avez la possibilité de consulter et modifier l'ensemble des données liées aux membres de votre famille (responsables et enfants).

L'écran des responsables de la famille permet de consulter et de modifier les informations de base, l'adresse et les données bancaires. Toute modification est soumise à une validation par la collectivité. Les modifications qui n'ont pas encore été traitées par la collectivité sont affichées en jaune.

| esponsable                          |             |          |                                    |                                                        |
|-------------------------------------|-------------|----------|------------------------------------|--------------------------------------------------------|
| Information de base                 |             |          |                                    |                                                        |
| Les champs avec * sont obligatoires |             |          |                                    |                                                        |
| Civilité *                          | Mme         | ~        | E-mail *                           | solange.guillet@yopmail.com                            |
| Nom *                               | GUILLET     |          |                                    | Veuillez renseigner au moins un numéro de téléphone *: |
| Prénom *                            | Solange     |          | Téléphone                          | 0369852147                                             |
| 0                                   | Delle eràer |          | Téléphone portable                 | 0632598741                                             |
| Quante                              | Belle-mere  | <b>`</b> | Mode de communication              | Accente de recevoir des emails                         |
| Situation familiale                 | Veuf(ve)    | ~        |                                    | Accepte de recevoir des SMS                            |
|                                     |             |          |                                    | Accepte de recevoir des courriers                      |
|                                     |             |          | Mode d'envoi de facture et relance | V Par emails                                           |
|                                     |             |          |                                    | V Par SMS                                              |
|                                     |             |          |                                    | Par courrriers                                         |
|                                     |             |          |                                    |                                                        |
|                                     |             |          |                                    |                                                        |
|                                     |             |          |                                    |                                                        |
|                                     |             |          |                                    |                                                        |
| dresse                              |             |          |                                    |                                                        |
| udresse                             |             |          |                                    |                                                        |
| dresse<br>normations bancaires      |             |          |                                    |                                                        |
| vdresse<br>Iformations bancaires    |             |          |                                    |                                                        |
| dresse                              |             |          |                                    |                                                        |

L'**écran des enfants** permet de consulter et de modifier les informations générales, les autorisations, les données sanitaires et les contacts des adultes habilités à le prendre en charge. Vous pouvez également ajouter une photo.

| Informations générales |                                                                         |                       |                     |                 |                         |                     |                |  |  |
|------------------------|-------------------------------------------------------------------------|-----------------------|---------------------|-----------------|-------------------------|---------------------|----------------|--|--|
| Nom*                   | ADELO                                                                   |                       |                     |                 | Date de naissance*      | 23/11/2015          | <b></b>        |  |  |
| Prénom*                | LUDOVIC                                                                 |                       |                     |                 | Sexe*                   | Masculin            | ~              |  |  |
| Compagnie d'assurance  |                                                                         |                       |                     |                 | Nº de la compagnie      |                     |                |  |  |
|                        | Port de lunettes Port d'un appareil dentaire Port d'un appareil auditif |                       |                     |                 |                         |                     |                |  |  |
| Autorisations          |                                                                         |                       |                     |                 |                         |                     |                |  |  |
|                        | J'autorise mon enfant à pratiquer                                       | du sport              |                     |                 |                         |                     |                |  |  |
|                        | J'autorise mon enfant à être pris                                       | en photo              |                     |                 |                         |                     |                |  |  |
|                        | J'autorise mon enfant à partir seu                                      | ıl                    |                     |                 |                         |                     |                |  |  |
|                        | J'autorise mon enfant à participe                                       | r aux sorties scol    | aires               |                 |                         |                     |                |  |  |
|                        | J'autorise mon enfant à être host                                       | pitalisé en cas de    | besoin              |                 |                         |                     |                |  |  |
|                        |                                                                         |                       |                     |                 |                         |                     |                |  |  |
| Données sanitaires     |                                                                         |                       |                     |                 |                         |                     |                |  |  |
| Pratiques alimentaires |                                                                         |                       |                     |                 |                         |                     |                |  |  |
| Allergies              | Alimentaires gluten ×                                                   | Alimentaires gluten × |                     |                 |                         |                     |                |  |  |
| Vaccins                | Ajouter un vaccin                                                       |                       |                     |                 |                         |                     |                |  |  |
|                        | Vaccin                                                                  |                       | Date de vaccination |                 |                         | Date de rappel      |                |  |  |
|                        | Hépatite B                                                              |                       | 05/04/2016          |                 |                         |                     |                |  |  |
|                        |                                                                         |                       |                     |                 |                         |                     | 1 🗸<br>1 sur 1 |  |  |
| Contacts               |                                                                         |                       |                     |                 |                         |                     |                |  |  |
|                        | Ajouter un adulte                                                       |                       |                     |                 |                         |                     |                |  |  |
|                        | Nom complet                                                             | Mobile                | Téléphone L         | ien de parenté  | Appelé en cas d'urgence | Autorisé à récupére | l'enfant       |  |  |
|                        | BARRET Jean-philippe                                                    |                       | V                   | oisin / Voisine | Non                     | Oui                 | ×              |  |  |
|                        | LOUVOIS Anne                                                            |                       | c                   | incle / Tante   | Non                     | Oui                 | ×              |  |  |
|                        |                                                                         |                       |                     |                 |                         |                     | 1 v<br>1 sur 1 |  |  |
|                        |                                                                         |                       |                     |                 |                         |                     |                |  |  |

# #

≞

ttre la modification

## 3. Gérer les repas de vos enfants

Accédez aux activités de vos enfants via le menu « Réservation des repas » de l'espace famille.

| anning / Liste                                  |               |                                               |   |                                                  |   |                                               |   | -                                             | Pafratchir  | Faire une demande sur une longue période                                                                             |
|-------------------------------------------------|---------------|-----------------------------------------------|---|--------------------------------------------------|---|-----------------------------------------------|---|-----------------------------------------------|-------------|----------------------------------------------------------------------------------------------------|
| quer sur les cases du plann                     | ing pour fair | e vos demandes.                               |   |                                                  |   |                                               |   |                                               | Kairaitriir | 0.00                                                                                                    |
| C > Aujourd'hui                                 |               |                                               | 2 | 8 oct. — 3 nov. 201                              | 9 |                                               |   | Mois Semaine Semain                           | ie 5j Jour  | C Reservations Adsences                                                                                              |
| lun. 28/10                                      |               | mar. 29/10                                    |   | mer. 30/10                                       |   | jeu. 31/10                                    |   | ven. 1/11                                     |             | Enfants                                                                                                    |
| Garderie matin<br>07:00 - 09:00<br>Léo          | Ð             | Garderie matin<br>07:00 - 09:00<br>Léo        | ٥ | Restauration scolaire<br>12:00 - 14:00<br>Nathan | C | Garderie matin<br>07:00 - 09:00<br>Léo        | C | Garderie matin<br>07:00 - 09:00<br>Léo        | C           | DURANT Léo                                                                                                    |
| Restauration scolaire<br>12:00 - 14:00<br>.éo   | ~             | Restauration scolaire<br>12:00 - 14:00<br>Léo | • | Accueil de loisirs<br>14:00 - 16:00<br>Léa       | C | Restauration scolaire<br>12:00 - 14:00<br>Léo | ~ | Restauration scolaire<br>12:00 - 14:00<br>Léo | ø           | DURANT Nathan DURANT Léa                                                                                             |
| Restauration scolaire<br>2:00 - 14:00<br>Jathan | C             | Restauration scolaire<br>12:00 - 14:00        | ~ | Accueil de loisirs<br>14:00 - 16:00              |   | Restauration scolaire<br>12:00 - 14:00        | 0 | Restauration scolaire<br>12:00 - 14:00        |             | Activités                                                                                                    |
| Garderie soir<br>17:00 - 19:00<br>Léo           | ٥             | Garderie soir<br>17:00 - 19:00<br>Léo         |   |                                                  |   | Garderie soir<br>17:00 - 19:00<br>Léo         |   | Garderie soir<br>17:00 - 19:00<br>Léo         | C           | Légende<br>Non réservé                                                                                               |
|                                                 |               |                                               |   |                                                  |   |                                               |   |                                               |             | <ul> <li>Réservé ou présent(e)</li> </ul>                                                                            |
|                                                 |               |                                               |   |                                                  |   |                                               |   |                                               |             | & Absent(e) ou Absence facturée                                                                                      |
|                                                 |               |                                               |   |                                                  |   |                                               |   |                                               |             | En liste d'attente                                                                                                   |
|                                                 |               |                                               |   |                                                  |   |                                               |   |                                               |             | Oemande de réservation en attente, demande d'abser<br>en attente ou demande d'annulation en attente de<br>validation |

Des filtres permettent d'adapter l'affichage du planning en fonction de votre besoin :

- Un filtre permet d'adapter la vue du planning sur 1 mois, une semaine de 7 jours, une semaine de 5 jours ou sur une journée

| Mois Semaine | Semaine 5j | Jour |
|--------------|------------|------|
|--------------|------------|------|

Un filtre permet de sélectionner les enfants que l'on souhaite afficher sur le planning. Le symbole indique que les activités de l'enfant sont affichées sur le planning. Au contraire, le symbole indique que les activités de l'enfant ne sont pas affichées sur le planning.

| Enfants            | $\vee$ |
|--------------------|--------|
| DEVAILLÉ EIsa      | -      |
| DEVAILLÉ Simon     |        |
| DEVAILLÉ Georgette | -      |

#### > Effectuer une demande de réservation ou d'absence

Pour effectuer une demande de réservation ou d'absence vous avez deux possibilités :

- sur le planning directement
- via le formulaire (Faire une demande sur une longue période)
- -

#### Via le planning

Repas 12:00 - 14:00

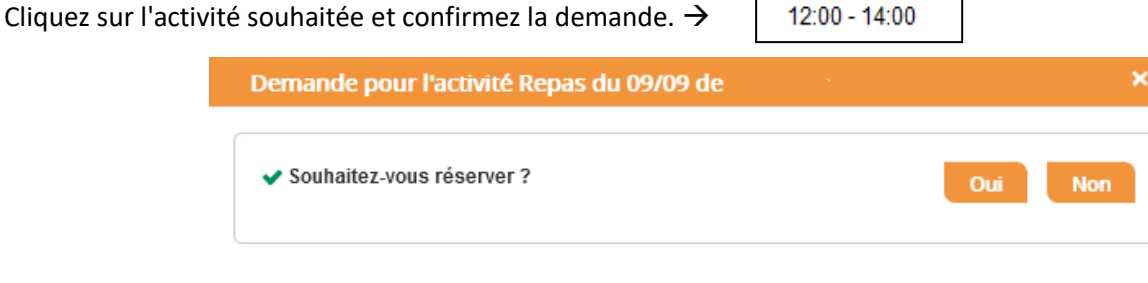

Ce mode de fonctionnement permet d'effectuer rapidement une demande de réservation ou d'absence pour un seul jour.

Pour chaque créneau, un historique des actions est disponible en cliquant sur celui-ci :

| Annu<br>Atten<br>réser | ler l'absence ?<br>tion, cela équivaut à e<br>vation. | ffectuer une demande de                                                                                | Oui | Annuler |
|------------------------|-------------------------------------------------------|----------------------------------------------------------------------------------------------------|-----|---------|
| Histori                | que des demandes                                      |                                                                                                    |     |         |
| 8                      | 17/10/2019 11:56                                      | <ul> <li>Absent(e)<br/>Raison: "Envoyé par BL.Enfance"<br/>Traité par l'application enfance</li> </ul> |     |         |
| •                      | 17/10/2019 11:56                                      | - Demande d'absence<br>Par Keith JAR                                                                   |     |         |
|                        | 17/10/2019 11:55                                      | <ul> <li>Réservé<br/>Raison: "Envoyé par BL.Enfance"<br/>Traité par l'application enfance</li> </ul>   |     |         |
| 0                      | 17/10/2019 11:55                                      | Demande de réservation                                                                                 |     |         |

#### Via le formulaire (conseillé pour les réservations ou absences sur une période)

La demande de réservation s'effectue via le bouton **Réservations** à droite du planning. La demande d'absence quant à elle s'effectue via le bouton **Absences**.

Ce mode de fonctionnement permet d'effectuer une réservation ou demande d'absence sur une longue période en précisant les journées concernées.

| Faire une demande sur une longue période |                           |                         |  |  |  |  |  |  |
|------------------------------------------|---------------------------|-------------------------|--|--|--|--|--|--|
|                                          | <sup>©</sup> Réservations | L <sup>®</sup> Absences |  |  |  |  |  |  |

| Accueil / Espace famille / Réservation des repa | Réservation d'activité                       |
|-------------------------------------------------|----------------------------------------------|
| Enfants                                         | •                                            |
| Activités                                       | Repas - Ecole Publique du Chemin Neuf        |
| Contraintes                                     | - L'activité est du 02/09/2021 au 30/09/2021 |
| Du                                              | jj/mm/aaaa                                   |
| Au                                              | 07/07/2022                                   |
|                                                 | lundi (12:00 - 14:00)                        |
|                                                 | mardi (12:00 - 14:00)                        |
|                                                 | jeudi (12:00 - 14:00)                        |
|                                                 | vendredi (12:00 - 14:00)                     |
|                                                 |                                              |

Chaque repas est représenté par les éléments suivants :

- Un code couleur et des symboles représentent le statut du repas avec une légende

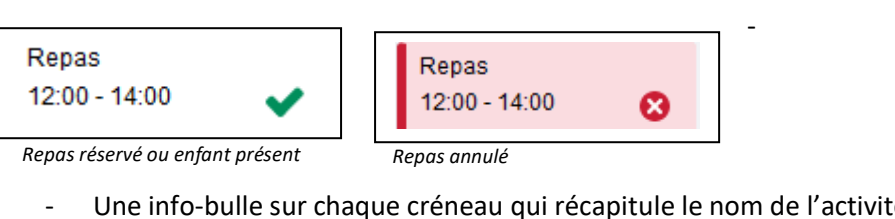

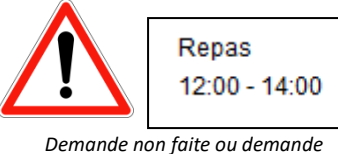

- Une info-bulle sur chaque créneau qui récapitule le nom de l'activité, le jour ainsi que le statut. Cette infobulle s'affiche au survol de la souris sur le créneau.

| 7                           | 14                         |
|-----------------------------|----------------------------|
| Repas<br>12:00 - 14:00      | Repas<br>12:00 - 14:00     |
| Repas du 07/09 : Présent(e) | Repas du 14/09 : Absent(e) |

### 4. Notifications de vos demandes de réservation et d'absence des activités de vos enfants

Lors de la demande de réservation ou d'absence d'un repas, vous recevez un e-mail de confirmation de réception de votre demande. Il se présente de la façon suivante :

#### MAIRIE DE LA CHAPELLE CHAUSSEE

#### Bonjour

Votre demande de réservation à l'activité "Repas" réalisée le 26/08/2021 à 12:10 est en cours d'instruction :

| Jour       | Heure | Enfant | Activité | Demande     |
|------------|-------|--------|----------|-------------|
| 02/09/2021 | 12:00 |        | Repas    | Réservation |

Nous vous tiendrons informée de son traitement.

Vous pouvez également visualiser vos demandes depuis votre espace citoyen dans le menu Mes Demandes.

Mon espace citoyen

Si ce bouton ne s'affiche pas correctement, veuillez cliquer sur le lien suivant : <u>https://portail.berger-levrault.fr/MairieLaChapelleChausse/accueil</u>

Vous pouvez également la suivre dans votre espace citoyen, dans le menu Mes Demandes. Meilleures salutations, l'équipe municipale.

Ceci est un mail automatique merci de ne pas y répondre.

À chaque évolution de votre demande, vous pouvez retrouver les informations apportées par votre collectivité au niveau du menu Mon espace citoyen/Mes demandes. Si une de vos demandes a été modifiée, vous en êtes informé grâce au message « 1 nouveau(x) message(s) » qui s'affiche sur la ligne de la demande concernée :

| Mes dema        | ndes (6 Résultats)       |                                        |                          |                      |                                            |
|-----------------|--------------------------|----------------------------------------|--------------------------|----------------------|--------------------------------------------|
| Filtres         |                          |                                        |                          |                      | ≡                                          |
| Type<br>demande | 21 sélectionnés 🔹        | Etat                                   | En cours                 | Traité               | Tous                                       |
| Référence       | Référence                |                                        | Rechercher Réinitialiser |                      |                                            |
|                 |                          |                                        |                          |                      |                                            |
| L               |                          |                                        |                          |                      |                                            |
|                 |                          |                                        |                          | Tout marque          | er comme lu Marquer la sélection comme lue |
| Réf. 🗢          | Date 👻                   | Description 🗢                          | Statut 🗢                 | Demandes modifiées 🗢 | Actions                                    |
| 17 376 961      | 22 janv. 2020 à 16:44:05 | Modification d'info bancaire principal | En cours                 |                      | ٩                                          |
| 17 376 956      | 22 janv. 2020 à 16:44:05 | Modification du responsable            | En cours                 |                      | ٩                                          |
| 17 376 936      | 22 janv. 2020 à 16:43:01 | Modification complément enfant         | En cours                 |                      | ٩                                          |
| 17 376 924      | 22 janv. 2020 à 16:42:56 | Ajout individu autorisation            | En cours                 |                      | ٩                                          |
| 17 376 916      | 22 janv. 2020 à 16:42:56 | Ajout individu autorisation            | En cours                 |                      | ٩                                          |
| 17 376 896      | 22 janv. 2020 à 16:42:25 | Modification des vaccins               | En cours                 |                      | ٩                                          |
|                 |                          |                                        |                          |                      |                                            |
|                 |                          |                                        |                          |                      | 1 v<br>page 1 sur 1                        |
|                 |                          |                                        |                          |                      |                                            |

Le bouton vous permet d'accéder à l'historique de la demande.

| Defail de ma demande : BUMAN Annette Date de Mul Stroburg Defail de ma demande : BUMAN Annette Date de Mul Stroburg Defail de mande Defail de mande Defail de                                                                                                    | Accuse / Mon espace citoyen / Mes demandes / Demande 14 608 487                    |                                                                                                    |  |
|----------------------------------------------------------------------------------------------------|------------------------------------------------------------------------------------|----------------------------------------------------------------------------------------------------|--|
| Date Sedent<br>Selection<br>Selection<br>Sele                                                                                                    | Détail de ma demande : BLMAN Annette                                               |                                                                                                    |  |
| Des de So<br>Secter<br>Secter | Date de début<br>07/12/2018                                                        |                                                                                                    |  |
| Nodes to Autorite Autorite Aut                                                                                                    | Date de fis<br>07/12/2018                                                          |                                                                                                    |  |
| Anna  Vectority of a fernande                                                                                                    | Structure<br>Ecole Marcilly/Talle Maternelle                                       |                                                                                                    |  |
| Rease<br>attest<br>Historieuro de la demande                                                                                                    | Actività<br>1874n IASTN                                                            |                                                                                                    |  |
| Historique de la demande                                                                                                    | Raison absent                                                                      |                                                                                                    |  |
| narendes es la estimate                                                                                                    | Historique de la demande                                                           |                                                                                                    |  |
| 30 more 2018 11-04.356<br>Create as more as<br>Baller / do source distances for<br>Safety / do source distances for<br>Safety / do source distances fo                                                                                                    | 30 nove, 2018 11-14-13<br>Control on annument<br>Bound / die nover d'anniburetteen | 20 nov. 2018 11:56x2<br>Simular standard i Valantidar militar<br>Batar : dh novar a Mathatalan<br>30 nov. 2018 11:57:37<br>Batar : Acequit |  |

### 5. Votre espace de facturation

Au niveau du menu Espace Facturation, vous retrouvez les factures émises par votre collectivité pour le paiement des activités de vos enfants.

La liste des factures vous permet de visualiser si vous avez des factures à payer.

| Accueil              | Accueil Espace factu | ration        |              |            |                 |   |    |                    |                           |                                   |               |                          |                                     |                     |
|----------------------|----------------------|---------------|--------------|------------|-----------------|---|----|--------------------|---------------------------|-----------------------------------|---------------|--------------------------|-------------------------------------|---------------------|
| Mon espace citoyen   | Historique des fact  | ures (4 Résul | tats)        |            |                 |   |    |                    |                           |                                   |               |                          |                                     |                     |
| Lespace famille      | Nature               | outes         | ×            | Année      | Toutes          | Ÿ | Ok |                    |                           |                                   |               |                          |                                     |                     |
| € Espace facturation |                      |               |              |            |                 |   |    |                    |                           |                                   |               |                          |                                     |                     |
| Prise de rendez-vous |                      | Date 👻        | Numéro       | Echéance   | Emetteur        |   |    |                    |                           |                                   | Montant       | Statut                   | Télécha                             | rger                |
| Plan du site         |                      | 05/07/2019    | 2019-06-3662 | 31/07/2019 | Portal Familles |   |    |                    |                           |                                   | 14,10 €       | Transmis e<br>trésorerie | n 🛃                                 |                     |
|                      |                      |               |              |            |                 |   |    |                    |                           |                                   |               | Payée                    |                                     |                     |
| Nous contacter       |                      |               |              |            |                 |   |    | Date<br>21/06/2019 | N° Opération<br>160509454 | Description<br>Règlement en ligne | - Transaction | n* 3fe66d                | Moyen de paiement<br>Carte bancaire | Montant<br>6,40 €   |
|                      |                      |               |              |            |                 |   |    |                    |                           |                                   |               |                          | Solde à payer                       | 0,00 €              |
|                      |                      | 12/06/2019    | 2019-06-3328 | 01/07/2019 | Portal Familles |   |    |                    |                           |                                   | 5,45€         | Payée                    | <b>1</b>                            |                     |
|                      |                      | 11/04/2019    | 2019-24-2723 | 25/04/2019 | Portal Familles |   |    |                    |                           |                                   | 6,40 €        |                          | ±                                   |                     |
|                      |                      |               |              |            |                 |   |    |                    |                           |                                   |               |                          |                                     | 1 v<br>page 1 sur f |

Nous attirons votre attention sur la possibilité de télécharger une application sur vos tablette et smartphone afin de faire vos réservations !

Pour cela télécharger depuis apple store ou play store en faisant une recherche :

BL portail famille